# Signer avec la nouvelle application de signature MONTEPASCHI BANQUE – Certiline

Version 2.3

# Table des matières

| 1 | INTRODUCTION                              | 3  |
|---|-------------------------------------------|----|
| 2 | BASCULE VERS LE NOUVEAU MODE DE SIGNATURE | 4  |
| 3 | SIGNATURE DES DOCUMENTS                   | 7  |
| 4 | ANOMALIE SUR SIGNATURE                    | 10 |
| 5 | PARTICULARITE INTERNET EXPLORER 11        | 12 |

## 1 Introduction

Afin de s'affranchir des futures contraintes à venir dans les navigateurs, notamment concernant java. Nous avons développé une nouvelle application de signature.

La signature d'une remise est donc réalisée par une application de signature installée sur le poste du signataire. Elle fonctionne sur des postes Windows comme Macintosh.

La procédure ci-dessous détaille le fonctionnement de la nouvelle application de signature.

## 2 Bascule vers le nouveau mode de signature

Se connecter à Certiline avec votre compte abonné puis se positionner dans les documents à signer.

| O CertiLine     Transférer un fichier     Réceptionner un fichier     Saisir un ordre     Gestion des mandats | Monte Paschi Banque CertiLine.<br>Identification réussie.                                                                                                    |                                                                                               |
|----------------------------------------------------------------------------------------------------|----------------------------------------------------------------------------------------------------|-----------------------------------------------------------------------------------------------|
| <ul> <li>Signature électronique</li> </ul>                                                                    |                                                                                                    | 2559/2014                                                                                     |
| Vos informations                                                                                              | Raison sociale                                                                                                    | CEDRICOM                                                                                      |
| <ul> <li>Modifier vos coordonnées</li> <li>Changer le mot de passe</li> </ul>                                 | Utilisateur du service                                                                                                    |                                                                                               |
| Historique des transferts                                                                                     | Identifiant CertiLine                                                                                                    | TESTCEDR                                                                                      |
| <ul> <li>Historique des relevés</li> <li>Gestion des abonnés</li> </ul>                                       | La clientèle professionnelle doit confirmer par fax les remises d'ordres de virements transmi<br>le montant est supérieur à 10 000 C ainsi que les remises d'effets de commerce transmises s | ises sans signature électronique dont<br>sans signature électronique quelque soit le montant. |

Vous y trouverez tous vos documents en attente de signature. Cliquer sur le cadenas dans la colonne « **Action** ».

| iste des remises nécessitant une confirmation électronique |                     |         |                    |            |    |        |
|------------------------------------------------------------|---------------------|---------|--------------------|------------|----|--------|
| N° de dépôt                                                | Date de dépôt       | Origine | Type d opération   | Nb<br>Rem. | M  | Action |
| 202 442 004                                                | 10/01/2020 17:46:09 | WEB     | Virements SEPA SCT | 1          | 1, | A      |

### Cliquer sur le bouton « Signer ».

| Détail du bordereau                |                     |          |  |  |
|------------------------------------|---------------------|----------|--|--|
| Résumé de la remise                |                     |          |  |  |
|                                    |                     |          |  |  |
| Origine                            | WEB                 |          |  |  |
| Type opération                     | Virements SEPA SCT  |          |  |  |
| N° du dépôt                        | 302-143-064-067     |          |  |  |
| Date dépôt                         | 10/01/2020 17:48:09 |          |  |  |
| Déposant                           | BUBU                |          |  |  |
|                                    |                     |          |  |  |
| Poids actuel                       | 0                   |          |  |  |
| Date de signature                  |                     |          |  |  |
| Liste des signatures               |                     |          |  |  |
| Date Sign. Nom                     | Email               | Autorité |  |  |
| Aucune signature pour cette remise | Abandonner          | Signer   |  |  |

Cocher « J'accepte les conditions d'utilisation et les règles du service avec signature électronique - Politiques et conventions concernant la signature » puis cliquer sur « **Basculer vers la signature via un module externe** ».

| 8                                                                                                    |                                                                                                    |                                                              |                                    |
|----------------------------------------------------------------------------------------------------|----------------------------------------------------------------------------------------------------|--------------------------------------------------------------|------------------------------------|
| 5                                                                                                    |                                                                                                    | BORDEREAU DE CONFIRMATIO<br>Virements SEPA                   | N ELECTRONIQUE<br>SCT              |
| Télétransmission par WEB,<br>Le Vendredi 10 Janvier 2020 à 17:46:09                                             |                                                                                                    |                                                              |                                    |
|                                                                                                    |                                                                                                    | Nous vous remercions de bien vouloir exécuter les or         | dres des remises décrites ci-desso |
|                                                                                                    |                                                                                                    | Résumé du fichie                                             | r                                  |
| Remise nº IB/                                                                                                   | AN                                                                                                    | Emetteur                                                     | Date exécutio                      |
| 1 FR763047800005                                                                                                | 5111111111119                                                                                         | TEST NEW SDD                                                 | 31/10/2016                         |
| H 7 I 107 H 200 21                                                                                              | n at las rànlas du sarvica avac a                                                                     | signature électronique                                       |                                    |
| J'accepte les conditions d'utilisations d'utilisations d'utilisations d'utilisations de la conventions concerna | int la signature                                                                                      | ng man o no an o ni quo                                      |                                    |
| J'accepte les conditions d'utilisatio                                                                           | int la signature                                                                                      | Différer                                                     | Signer                             |
| J'accepte les conditions d'utilisatio<br>Politiques et conventions concerna<br>ction(s) possible(s)             | ni et les règles du service avec s<br>int la signature                                                | Différer                                                     | Signer                             |
| J'accepte les conditions d'utilisatio<br><u>Politiques et conventions concerna</u><br>ction(s) possible(s)      | nt la signature<br>)<br>Letour au détail du                                                           | Différer                                                     | Signer                             |
| J'accepte les conditions d'utilisatio<br><u>Politiques et conventions concerna</u><br>ction(s) possible(s)      | nt la signature<br>()<br>Letour au détail du                                                          | Différer                                                     | Signer                             |
| Ction(s) possible(s)                                                                                            | nt la signature<br>nt la signature<br>Letour au détail du<br>Basculer vers l'appl                     | bordereau<br>ication autonome de signature @2020             | Signer                             |
| J'accepte les conditions d'utilisatio<br><u>Politiques et conventions concerna</u><br>ction(s) possible(s)      | ni ci les regres du service avec s<br>int la signature<br>Letour au détail du<br>Basculer vers l'appl | Différer<br>bordereau<br>ication autonome de signature @2020 | Signer                             |

Une fois que vous avez cliqué sur « **Basculer vers la signature via un module externe** » vous avez alors la possibilité de « **Télécharger le module de signature externe** » en cliquant sur le lien.

| Signature o                           | du bordereau                                                                                     |                                                   |                                          |
|---------------------------------------|--------------------------------------------------------------------------------------------------|---------------------------------------------------|------------------------------------------|
| Veuillez visualiser l'                | 'ensemble du bordereau et le signer                                                              |                                                   |                                          |
|                                       |                                                                                                  | BORDEREAU DE CONFIRMAT<br>Virements SEF           | TION ELECTRONIQUE<br>PA SCT              |
| Télétransmission<br>Le Vendredi 10 Ja | par WEB,<br>anvier 2020 à 17:46:09                                                               |                                                   |                                          |
|                                       |                                                                                                  | Nous vous remercions de bien vouloir exécuter les | s ordres des remises décrites ci-dessou: |
|                                       |                                                                                                  | Résumé du fic                                     | hier                                     |
| Remise nº                             | IBAN                                                                                             | Emetteur                                          | Date exécution                           |
| 1                                     | FR763047800005111111111111                                                                       | TEST NEW SDD                                      | 31/10/2016                               |
| J'accepte le<br>Politiques e          | es conditions d'utilisation et les règles du service a<br>et conventions concernant la signature | vec signature électronique                        | Signer                                   |
| Action(s) p                           | ossible(s)                                                                                       |                                                   |                                          |
|                                       | Retour au détail du borderea                                                                     | au                                                |                                          |
|                                       | Basculer vers l'ancienne ann                                                                     | lication de signature                             |                                          |
|                                       |                                                                                                  | incation de signature                             |                                          |
|                                       | Télécharger l'application aut                                                                    | conome de signature @2020                         |                                          |
|                                       | Télécharger le fichier                                                                           |                                                   |                                          |
|                                       |                                                                                                  |                                                   |                                          |

Le logiciel « AppSign.exe » va se télécharger sur le poste local.

Installez le logiciel. Celui-ci se lance automatiquement après installation.

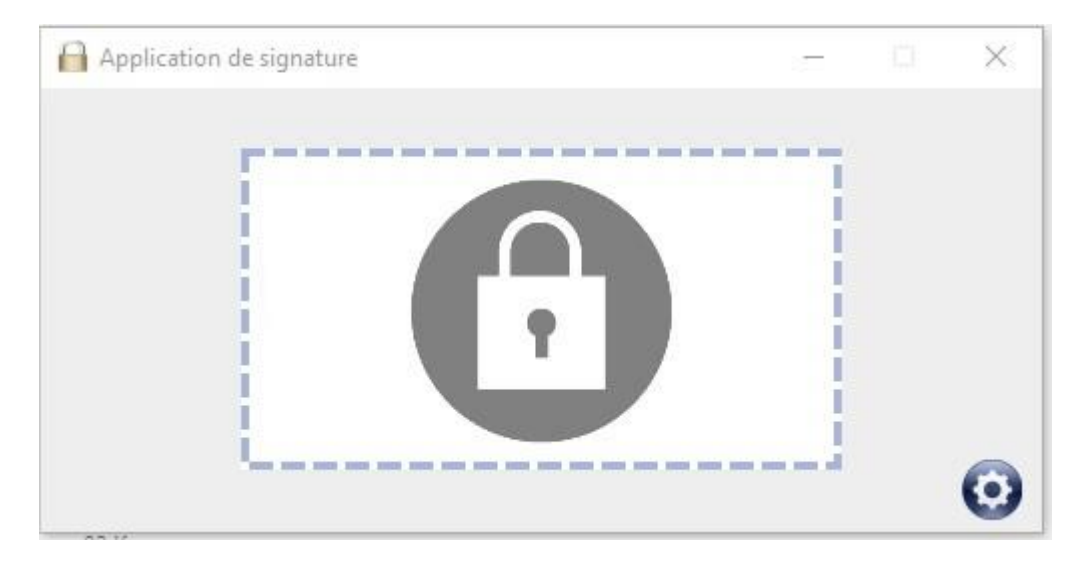

À noter que le module de signature n'est à télécharger qu'une seule fois. Une fois celui-ci installé un raccourci est placé sur votre bureau de façon permanente.

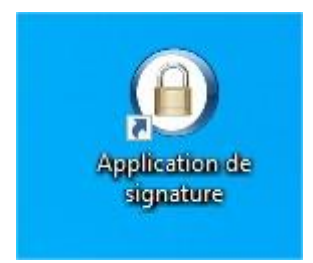

Votre environnement de travail Certiline est désormais prêt à signer les documents avec le module externe de signature.

## 3 Signature des documents

Avant de pouvoir signer, assurez-vous que l'application de signature est lancée sur votre poste de travail.

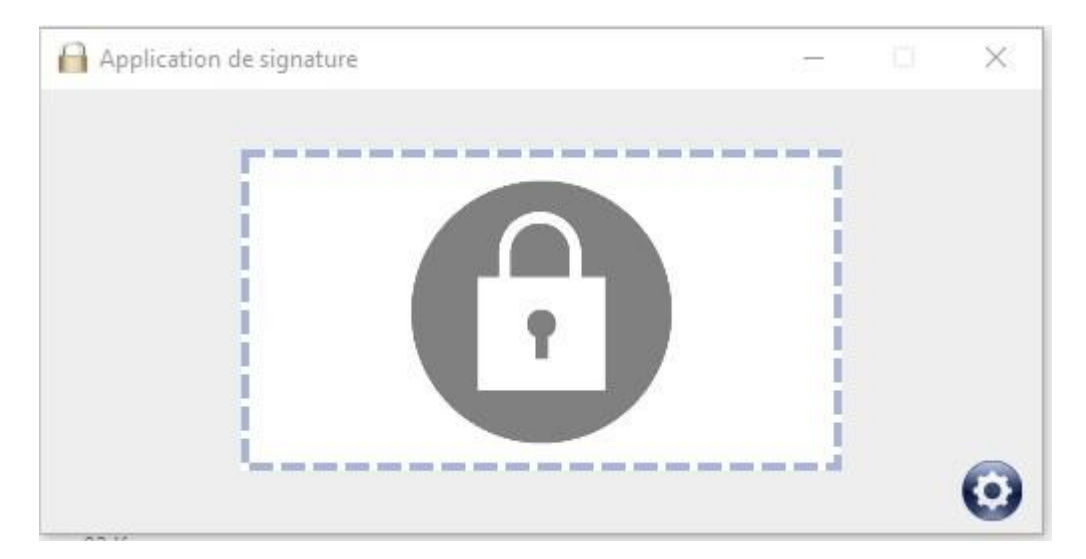

Cocher la case « J'accepte les conditions d'utilisation et les règles du service avec signature électronique - Politiques et conventions concernant la signature » puis cliquer sur « signer ».

|                                          |                               | BORDEREAU DE CONFIRMAT<br>Virements SEP           | ION ELECTRONIQUE<br>A SCT                |     |
|------------------------------------------|-------------------------------|---------------------------------------------------|------------------------------------------|-----|
| élétransmission pa<br>e Vendredi 10 Janv | r WEB,<br>ier 2020 à 17:46:09 |                                                   |                                          |     |
|                                          |                               | Nous vous remercions de bien vouloir exécuter les | ordres des remises décrites ci-dessous : |     |
|                                          |                               | Résumé du fich                                    | lier                                     |     |
| Remise nº                                | IBAN                          | Emetteur                                          | Date exécution                           | Nbo |
| 1                                        | FR763047800005111111111119    | TEST NEW SDD                                      | 31/10/2016                               | 1   |
|                                          |                               | Total des remises                                 |                                          | 1   |
|                                          |                               |                                                   |                                          |     |

Glisser l'objet (icône feuille et stylo) de la fenêtre « **Information** » vers l'application autonome de signature @2020 (le cadenas)

| MONTE<br>PASCHI<br>BANQUE<br>Maas nink fatte A Marca 107<br>GRUPPOMONTEPASCHI                                                                                                    | Notre histoire, votre banque                                                                                                    | NNEMENT DE TEST                                                      | Apploation de objecture — — — — X      | Central line                                       |
|----------------------------------------------------------------------------------------------------|----------------------------------------------------------------------------------------------------|----------------------------------------------------------------------|----------------------------------------|----------------------------------------------------|
| Certiline     Transfere un fichier     Transfere un fichier     Réceptioner un fichier     Saisir un onfre     Gestion des mandets     Signature électronique     Vos informations                               | Signature du bordereau<br>Vaallee vlaadiner fansamkle de korderene et le signer                                                                                          | BORDEREAU DE CONFIRMATIO<br>Virements SEPA                           |                                        |                                                    |
| Modifiar vas coordonnées     Changer le mot de passe     Changer le mot de passe     Historique des transferts     Historique des relevés     Gestion des abonnée     Conversion RIB/IBAN     Saisie interactive | Tálázasociském prz VBR,           Le Vendreél I.0 Janvier 2020 à 17/45/09           Stenior n°           Banic 1°           Banic 1°           Banic 1°                  | Neus voue remorcions de bien voulisir exécutor les or<br>Information | drea des remises décrites ci-dessous : | N° de transmission :<br>392-143-064-087<br>Hostent |
| Conversion fichier     Coulds SEPA     Tester vos fichiers SEPA     Tester vos fichiers SEPA     Conversion Remises par     CEDRICON     Alda en tigne     Romulaines                                            | Process to construct a function of the signer do service over signature factors     Pationes at convertions concerned is anothers                                        | Déposer l'objet ci-dessous dans le m                                 | odule de signature                     | 101108                                             |
| Quitter     Prò-requis                                                                                                    | Action (x) possible (x)<br>fathor 24, delta (d. Sordenau<br>Emoto vani, d. a sordenau en kon link. Ener<br>Takktaran in melala de apostere antena<br>Takktaran in fathor |                                                                      | > Fermer                               | Capitorygeness new                                 |
| Copyright © 2004 - Monte Pa                                                                                                    | schi Banoue                                                                                                    |                                                                      |                                        | GRUPPOMONTEPASCHI                                  |

Il peut être nécessaire de rafraîchir la liste des certificats disponibles en cliquant sur le bouton rafraîchir afin que les certificats s'affichent dans le menu déroulant.

| Application de signature | <br>101  | × |
|--------------------------|----------|---|
| Liste des certificats    | <b>.</b> |   |
| Annuler Valider          |          | 0 |

Sélectionner ensuite votre certificat de signature. Puis cliquer sur « Valider ».

<u>Attention :</u> Sous MAC la boite de dialogue permettant de sélectionner le certificat se positionne en arrière-plan. Elle n'est donc pas forcément visible au premier coup d'œil.

| Application de signature |         |         | - |   | × |
|--------------------------|---------|---------|---|---|---|
| Liste des certificats    |         |         |   |   |   |
| SWIFT                    |         |         |   | • | 3 |
| -                        |         |         |   |   |   |
| _                        | Annuler | Valider |   | ( | Ο |

### Saisir le mot de passe du certificat.

| 🕵 Token Logon            | ×                    |
|--------------------------|----------------------|
| SWIFT                    |                      |
|                          |                      |
| Enter the Token Password |                      |
| Token Name:              | SWIFT_PDI            |
| Token Password:          | •••••                |
|                          | Current Language: FR |
|                          | OK Cancel            |

### La signature est validée.

| Application de signature | ~ | ×       |
|--------------------------|---|---------|
| Signature                |   | ġ       |
|                          |   | $\odot$ |

Votre document est signé.

## 4 Anomalie sur signature

En cas de problème à la signature de votre dépôt avec le cadenas qui tourne sans arrêt et si la fenêtre de la liste des certificats ne s'affiche pas (cf ci-dessous) :

| te si                                 | perment en cours                                                                                                    |                                   |
|---------------------------------------|----------------------------------------------------------------------------------------------------|-----------------------------------|
|                                       |                                                                                                    |                                   |
| Neus vous remer                       | Information                                                                                                    | 35 :                              |
| Neus vous remer                       | Information Merci de signer le fichier d'ordre dans le module de signature externe. Cette page sera automatiquement actualisée après la signature. | JS :<br>Nb opć.                   |
| Neus vous remer<br>6<br>Total des ree | Information Merci de signer le fichier d'ordre dans le module de signature externe. Cette page sera automatiquement actualisée après la signature. | 15 :<br>Nb opć.<br>1              |
| Nous vous remer                       | Information Merci de signer le fichier d'ordre dans le module de signature externe. Cette page sera automatiquement actualisée après la signature. | 15 :<br>Nb opć.<br>1<br>1<br>203E |

### Veuillez cliquer sur la roue crantée.

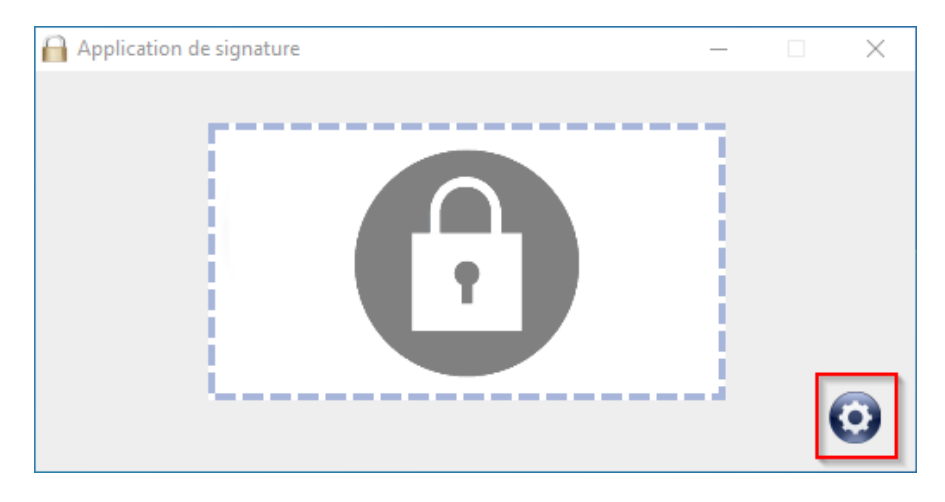

Puis cocher l'option « Aucun proxy ».

| Application de sign                                           | ature              |         |         | _ |        |
|---------------------------------------------------------------|--------------------|---------|---------|---|--------|
| 🖌 Toujours au premi                                           | ier plan           |         |         |   | v1.2.2 |
| <ul> <li>Aucun proxy</li> <li>Utiliser le proxy co</li> </ul> | onfiguré au niveau | de l'OS |         |   |        |
| Identifiant                                                   |                    |         |         |   |        |
| Mot de passe                                                  |                    |         |         |   |        |
| O Configurer manue                                            | llement le proxy   |         |         |   |        |
| Url                                                           |                    |         |         |   |        |
| Port                                                          |                    |         |         |   |        |
| Identifiant                                                   |                    |         |         |   |        |
| Mot de passe                                                  |                    |         |         |   |        |
|                                                               |                    |         | _       | _ |        |
|                                                               | Annuler            |         | Valider |   |        |

Enfin, cliquer sur « Valider ».

Puis refaire l'essai de signature.

### Remarque :

En cas de problématique avec l'application de signature qui perdure, merci de fournir la trace du jour aux interlocuteurs qui gèrent l'incident.

#### **Emplacement des traces :**

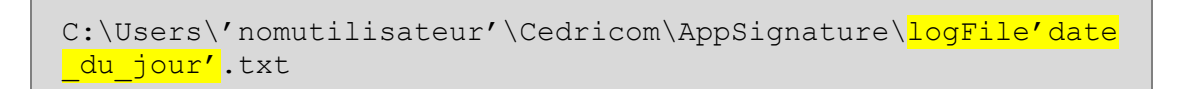

#### Exemple :

| Cedricom > AppSignature v 🖸 🔎 Rechercher dans : AppSignature |  |                  |                |        |
|--------------------------------------------------------------|--|------------------|----------------|--------|
| ^ Nom                                                        |  | Modifié le 💙     | Туре           | Taille |
| logFile20211117                                              |  | 17/11/2021 14:06 | Document texte | 55 Ko  |
| logFile20211112                                              |  | 12/11/2021 20:02 | Document texte | 1 Ko   |
| DogFile20211110                                              |  | 10/11/2021 19:34 | Document texte | 1 Ko   |

ATTENTION : Si vous êtes utilisateur d'internet explorer 11, vous devez ajouter l'adresse <u>https://certiline.montepaschi-banque.fr/</u> dans les sites de confiance du navigateur.

Cliquer sur l'icône petite roue crantée en haut à droite de votre navigateur, puis sur « **Options Internet** » :

| Rech | ercher                                       | 요 - 🟠 🗘    |
|------|----------------------------------------------|------------|
|      | Imprimer                                     | >          |
|      | Fichier                                      | >          |
|      | Zoom (150%)                                  | >          |
|      | Sécurité                                     | >          |
|      | Ouvrir avec Microsoft Edge                   | Ctrl+Maj+E |
|      | Ajouter un site à l'affichage des applicatio | ns         |
|      | Afficher les téléchargements                 | Ctrl+J     |
|      | Gérer les modules complémentaires            |            |
|      | Outils de développement F12                  |            |
|      | Atteindre les sites épinglés                 |            |
|      | Paramètres d'affichage de compatibilité      |            |
|      | Options Internet                             |            |
|      | À propos de Internet Explorer                |            |

Cliquer sur l'onglet « Sécurité » puis cliquer sur « Sites de confiance » et enfin sur « Sites » :

| Cliquez su | ir une zone                                                 | e pour afficher                                                                                                    | ou modifier                                                  | les paramètre                   | s de sécurité.                                                                                                    |                           |
|------------|-------------------------------------------------------------|----------------------------------------------------------------------------------------------------|--------------------------------------------------------------|---------------------------------|----------------------------------------------------------------------------------------------------|---------------------------|
| Inte       | rnet                                                        | Intranet loc                                                                                                    | al Sites o                                                   | de confiance                    | Sites sensibles                                                                                                    |                           |
| - Niveau d | Cette zone<br>de sécurité<br>Perso<br>Para<br>- Poi<br>défa | e comporte des<br>é pour cette zo<br><b>nnalisée</b><br>amètres persor<br>ur modifier vos<br>ur utiliser les p<br>uut, | s sites Web.<br>ne<br>nalisés.<br>: paramètre<br>aramètres r | s, cliquez sur F<br>ecommandés, | Personnaliser le<br>diquez sur Nive                                                                                                    | niveau.<br>au par         |
|            |                                                             | ode protégé (r                                                                                                    | redémarrag                                                   | e d'Internet Ex                 | (plorer requis)                                                                                                    |                           |
|            | ctiver le m                                                 |                                                                                                    |                                                              |                                 | and the second second sec |                           |
| □A         | ctiver le m                                                 |                                                                                                    | Personnalis                                                  | er le niveau                    | Niveau                                                                                                    | ı par défaut              |
| □A         | ctiver le m                                                 |                                                                                                    | Personnalis<br>Rétablir                                      | er le niveau<br>toutes les zone | Niveau<br>es au niveau pa                                                                                                    | i par défaut<br>ar défaut |

Saisir l'adresse « <u>https://certiline.montepaschi-banque.fr/</u> » puis cliquer sur « **Ajouter** » et enfin sur « **Fermer** » :

| les paramètres de sécurité de la zon     | ie.       |
|------------------------------------------|-----------|
| iouter ce site Web à la zone :           |           |
| https://certiline.montepaschi-banque.fr/ | Ajouter   |
| ites Web :                               |           |
| https://*.java.com                       | Supprimer |
|                                          |           |
|                                          |           |
|                                          |           |

Signer avec la nouvelle application de signature

Signer avec la nouvelle application de signature